## **Boletim Técnico**

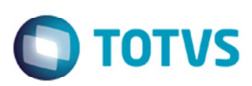

## Soma do Rateio Contábil

| Produto  | : | Microsiga Protheus SIGAGFE, Gestão de Frete Embarcador 11.5 |                    |   |          |
|----------|---|-------------------------------------------------------------|--------------------|---|----------|
| Chamado  | : | TPXVR4                                                      | Data da publicação | : | 30/06/14 |
| País(es) | : | Todos                                                       | Banco(s) de Dados  | : | Todos    |

Melhoria no programa de Chamada de Funções do Rateio (GFEXFUNC), para que o valor total do cálculo seja igual ao valor total do rateio contábil.

## Procedimento para Utilização

- 1. Em Gestão de Frete Embarcador (SIGAGFE) acesse Movimentação > Expedição/Recebimento > Documento de Carga.
- 2. Cadastrar duas notas para o mesmo cliente, sendo que uma delas deverá ter pesos zerados.
- 3. Acesse Atualizações > Movimentação > Tabelas de Frete.
- 4. Na aba Componentes da Tarifa, a tabela para o cálculo tem que estar com campo Componente "PESO CARGA".
- 5. Acesse Movimentação > Doc. Frete/Fatura > Documento de Frete.
- 6. Insira o documento de frete.
- 7. A soma dos lançamentos contábeis deverá ser o mesmo valor do documento.
- 8. Acesse Atualizações > Movimentação > Doc. Frete/Fatura > Fatura de Frete.
- 9. Insira a fatura.
- 10. A soma do rateio contábil deverá ser o mesmo valor do documento.

## Informações Técnicas

| Tabelas Utilizadas    | GWM - Rateio Contábil                   |
|-----------------------|-----------------------------------------|
| Rotinas Envolvidas    | GFEXFUNC – Chamada de Funções do Rateio |
| Sistemas Operacionais | Windows/Linux                           |